## Web端如何设置月薪表制作任务(文档)

用户登录互海通Web端,依次点击进入"船员费用→船员工资→薪资设置"界面,点击"薪资任务设置",进入薪资任务设置界面,根据实际情况,设置制表日期和超期日的预警日期(设置完成后,工作台会有任务提醒),根据实际需求,选择币种、启用状态、启用月份,也可设置负责人,是否审批,设置完成后点击"保存"(若启用后再次禁用,则对应薪资任务不会提醒)

| 6          | 互海科技                    | 6  | ÐQ                            |                            |                | 工作台(30922) | 船舶监控 发现 |      |     | 切换系统 🚽 🗘 🕴       | x- 0 🏇 | 孙红梅 |
|------------|-------------------------|----|-------------------------------|----------------------------|----------------|------------|---------|------|-----|------------------|--------|-----|
| 3 #        | <b>5员费用</b><br>船员合同     | ~  | 月度薪资表<br>2、 <b>点</b><br>薪资结构配 | 审批历史 薪资<br><b>"薪资任务设置"</b> | 没置             |            |         |      |     |                  |        | 田田  |
| ľ          | 船员保障                    | ~  | #                             | 姓名                         | 身份ID           | 船员分组 🗸     | 所在船舶 🔻  | 职位 ▼ | 操作人 | 操作时间             | 操作     |     |
|            | 月度薪资表                   |    | 1                             | 沈雪飞                        | 320830******8  |            | 互海1号    | 木匠   | 系统  | 2025-03-19 10:45 | 编辑 删除  |     |
|            | 审批历史                    |    | 2                             | 沈雪飞                        | 3208301******* |            | 互海1号    | 服务员  | 系统  | 2025-03-19 10:45 | 编辑 删除  |     |
|            | 薪资设置                    |    | 3                             | 杨一兵                        | 3201011******X |            | 互海1号    | 水手长  | 系统  | 2025-03-19 10:45 | 编辑 删除  |     |
| <b>₽</b> ∄ | <sup>聘管理</sup> ↓ 1、依次点击 | 进入 | 薪资设置界证                        | LUQMAN HAKIM BIN RAM       | 20120302       | 内贸船员组234   | 互海1号    | 大副   | 孙红梅 | 2025-03-11 15:03 | 编辑 删除  |     |

| 制表日期:<br>超期日: | 每月 8 日生成上月薪资<br>超过每月 15 日则提醒上月 | 表制作任务。<br>薪资表制作任务已超期。 | 3、   | 根据实际情况, | 设置制表日期和                            | 超期日的预警日期(设                    | 置完成后, 1 | 作台会有任务            | 提醒)   |  |
|---------------|--------------------------------|-----------------------|------|---------|------------------------------------|-------------------------------|---------|-------------------|-------|--|
| #             | 船舶                             | 币种                    | 启用状态 |         | 启用月份                               | 负责人                           | 是否审批    |                   | 操作    |  |
| 1             | 互海1号                           | CNY 🗸                 | 启用   |         | 2023-06                            | 张三                            | 是       |                   | 编辑    |  |
| 2             | 互海2号                           | EUR 🗸                 | 启用   |         | 2024-06                            | 潘俊杰的测试                        | 是       |                   | 编辑    |  |
| 3             | 岸基                             | CNY 🗸                 | 启用   |         | 2024-05                            | 杨芬芬                           | 是       | ~                 | 保存 取消 |  |
| 4             | 互海3号                           | ~                     | 停用   |         | Ļ                                  |                               |         |                   |       |  |
| 5             | 自测1号                           | CNY 🗸                 | 停用   | 4、根据实际需 | 球,选择币种、<br># "保存" ( <del>芝</del> 库 | 合用状态、启用月份, t<br>9日后再次禁用 _ 则对应 | の可设置负责  | 人, 是否审批,<br>>≠目配) |       |  |

薪资任务设置

取消

薪资任务设置完成后,相关人员可在工作台→待处理任务下的"船员工资"中查看月薪表待提交任 务,如下图:

| Ð | Q                                              | 工作台 (30922) | 船舶监控 | 发现 |  | 切换系统▼ | Û, |  | 中文 👻 | ?      | <b>*</b>     | 孙红梅   |
|---|------------------------------------------------|-------------|------|----|--|-------|----|--|------|--------|--------------|-------|
|   | 我的待办                                           |             |      |    |  |       |    |  |      |        |              |       |
|   | 全部 (108) 临期 (0 超期 (65 催功(43)                   |             |      |    |  |       |    |  | Ē    | 已选择 1项 | i <b>~</b> 全 | 部船舶 🗸 |
|   | 流程审批 (9)                                       |             |      |    |  |       |    |  |      |        |              |       |
| < | (希处理任务(6)) → 相关人员可在工作台待处理任务下的"船员工资"中查看月薪表待提交任务 |             |      |    |  |       |    |  |      |        |              |       |